1. เข้าไปที่เว็บ http://www.osm.kmitl.ac.th/osm2020 (แนะนำให้ใช้ เบราว์เซอร์ Chrome ในการเปิดเท่านั้น)

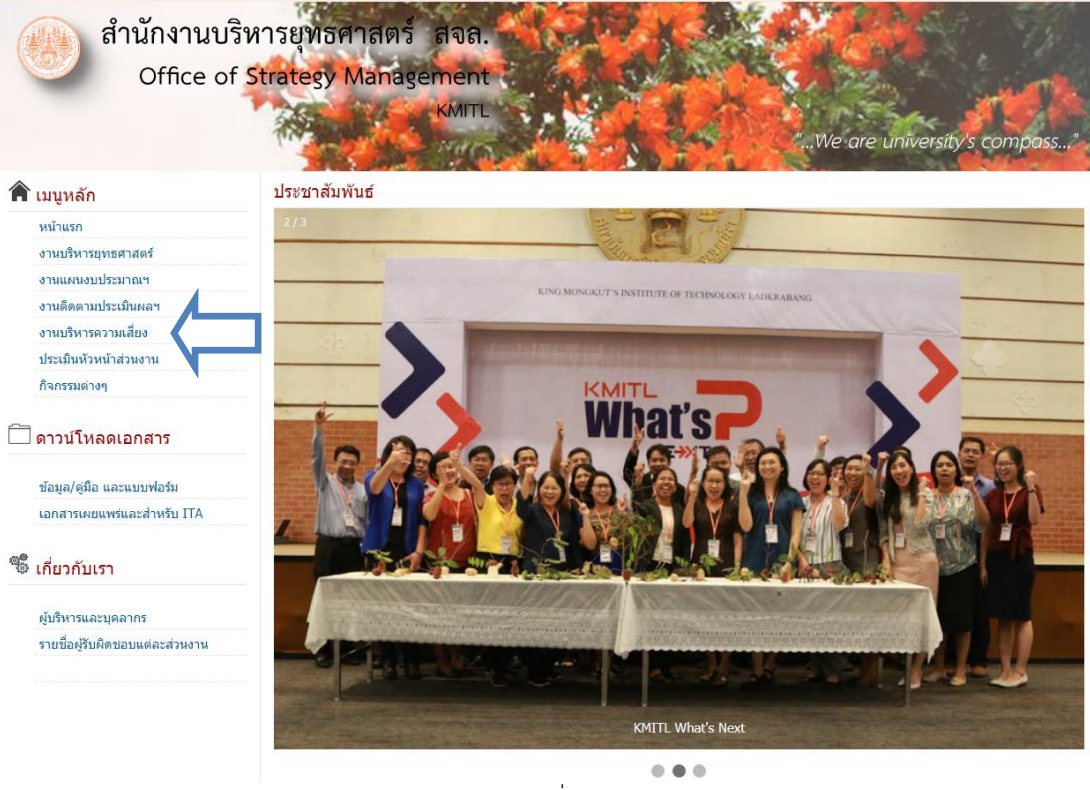

(ภาพที่ 1)

2. คลิกที่ตามลูกศร (ภาพที่1) เพื่อเข้าสู่เว็บไซต์งานบริหารความเสี่ยง เมื่อคลิกจะเข้าสู่เว็บไซต์งานบริหารความเสี่ยง(ภาพที่2)

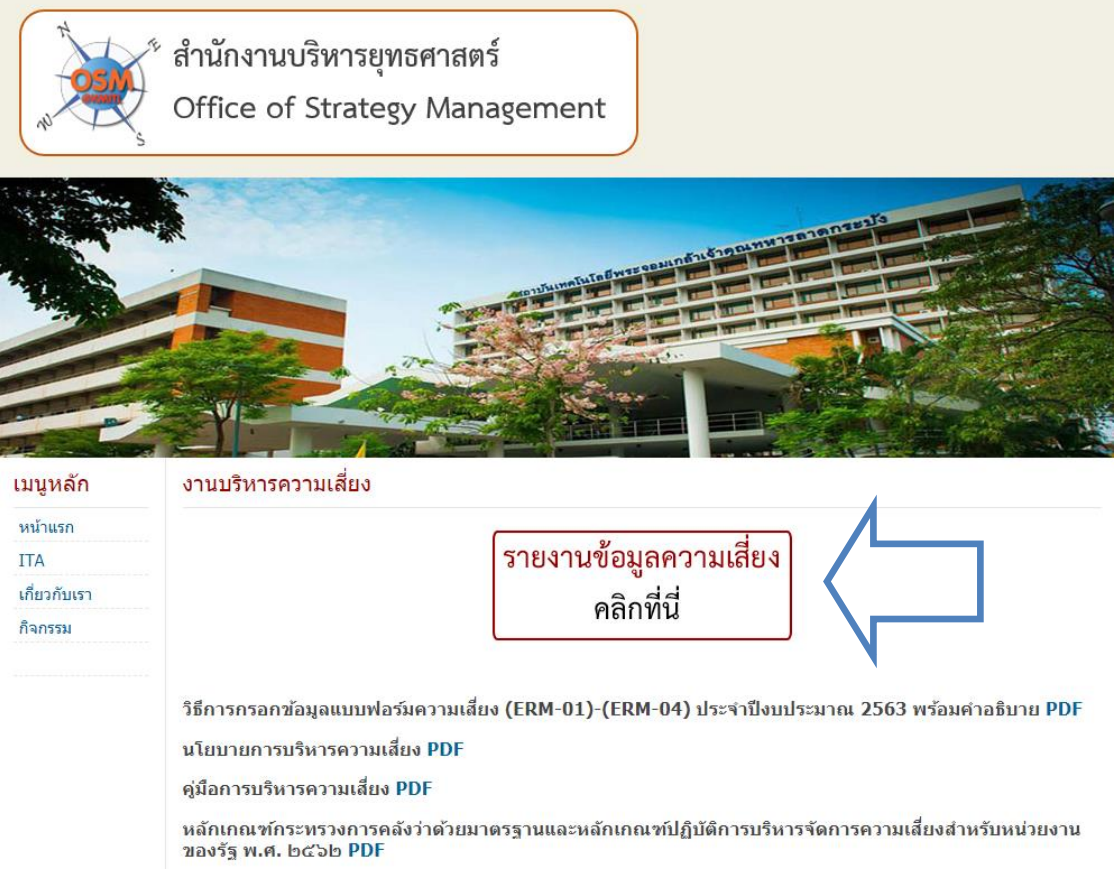

(ภาพที่ 2)

 คลิกไปที่ปุ่มกรอกข้อมูลตามลูกศร (ภาพที่2) เมื่อคลิกแล้วจะปรากฏลิงค์เพื่อเข้าสู่แบบฟอร์มความเสี่ยงดังภาพที่ 3 ให้เลือก แนบเอกสารหลักฐานคลิกที่นี่

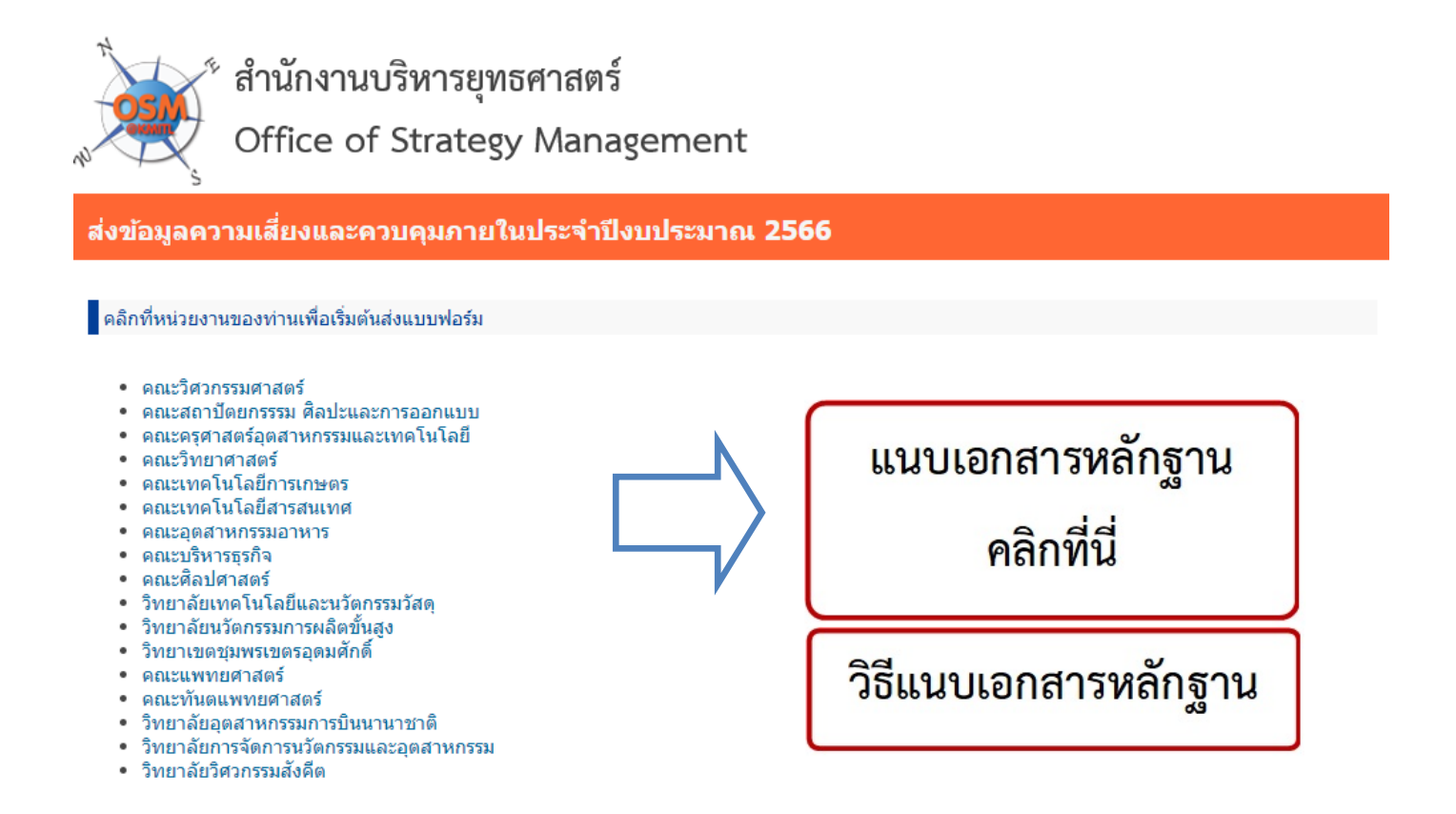

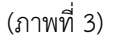

4. หลังจากที่คลิกแล้วจะปรากฏดังภาพที่ 4 "กรณีที่ยังไม่ได้ล็อคอินเข้าระบบ" ขอให้เข้าระบบด้วยบัญชี E-mail ของสถาบัน

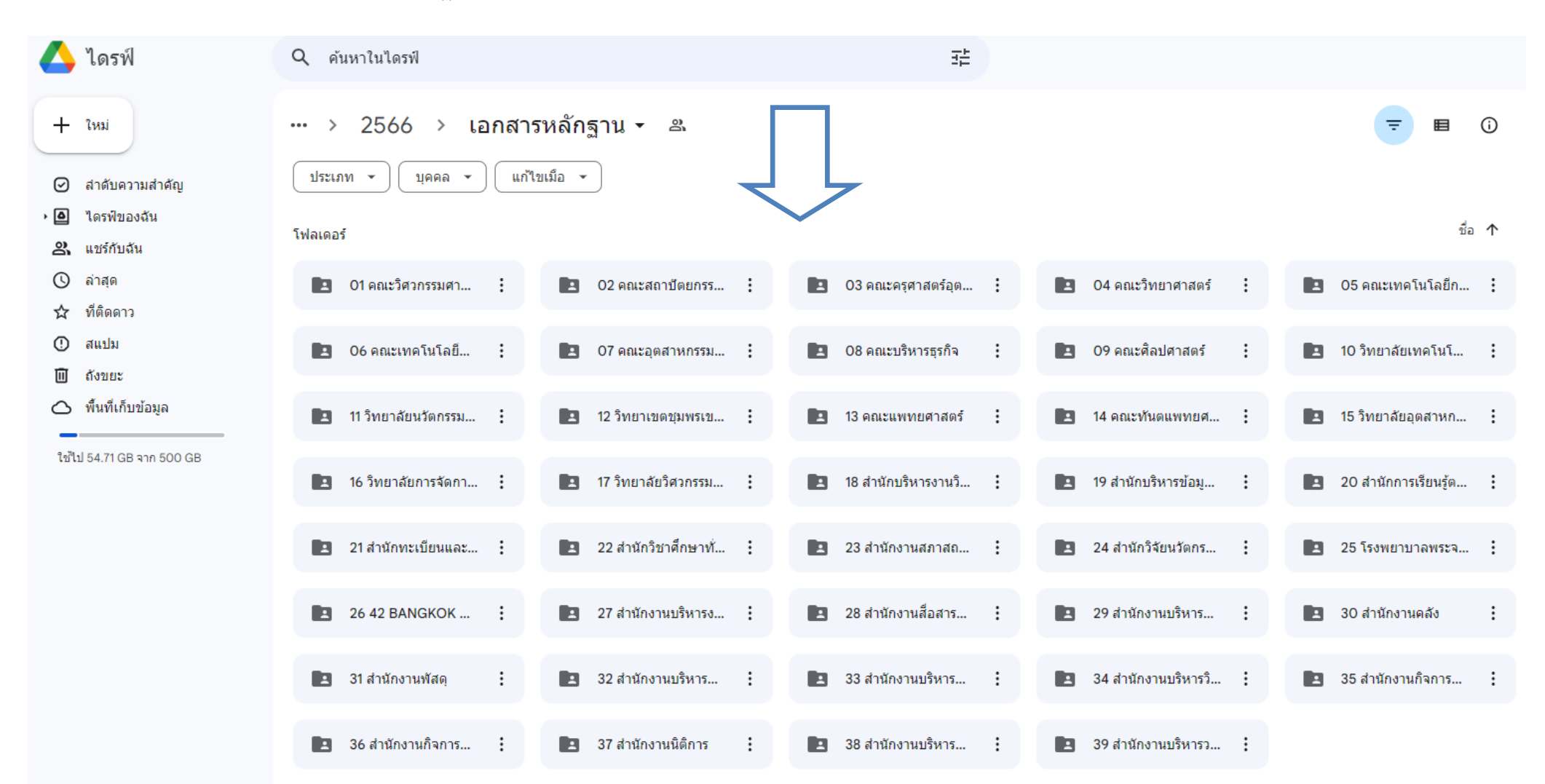

## 7. คลิกเลือกหน่วยงานของท่าน (ภาพที่ 4) จะปรากฏพื้นที่วางไฟล์เอกสารแนบ (ภาพที่ 5)

(ภาพที่ 4)

8. ให้วางไฟล์ เอกสารแนบ (PDF เท่านั้น) ลงในกรอบวงกลมตามลูกศร เมื่อวางเรียบร้อยแล้วจะปรากฏดังภาพที่ 6

| ••• | > | เอกสารหลักฐาน | > | 01 คณะวิศวกรรมศาสตร์ 👻 | മ് |
|-----|---|---------------|---|------------------------|----|
|-----|---|---------------|---|------------------------|----|

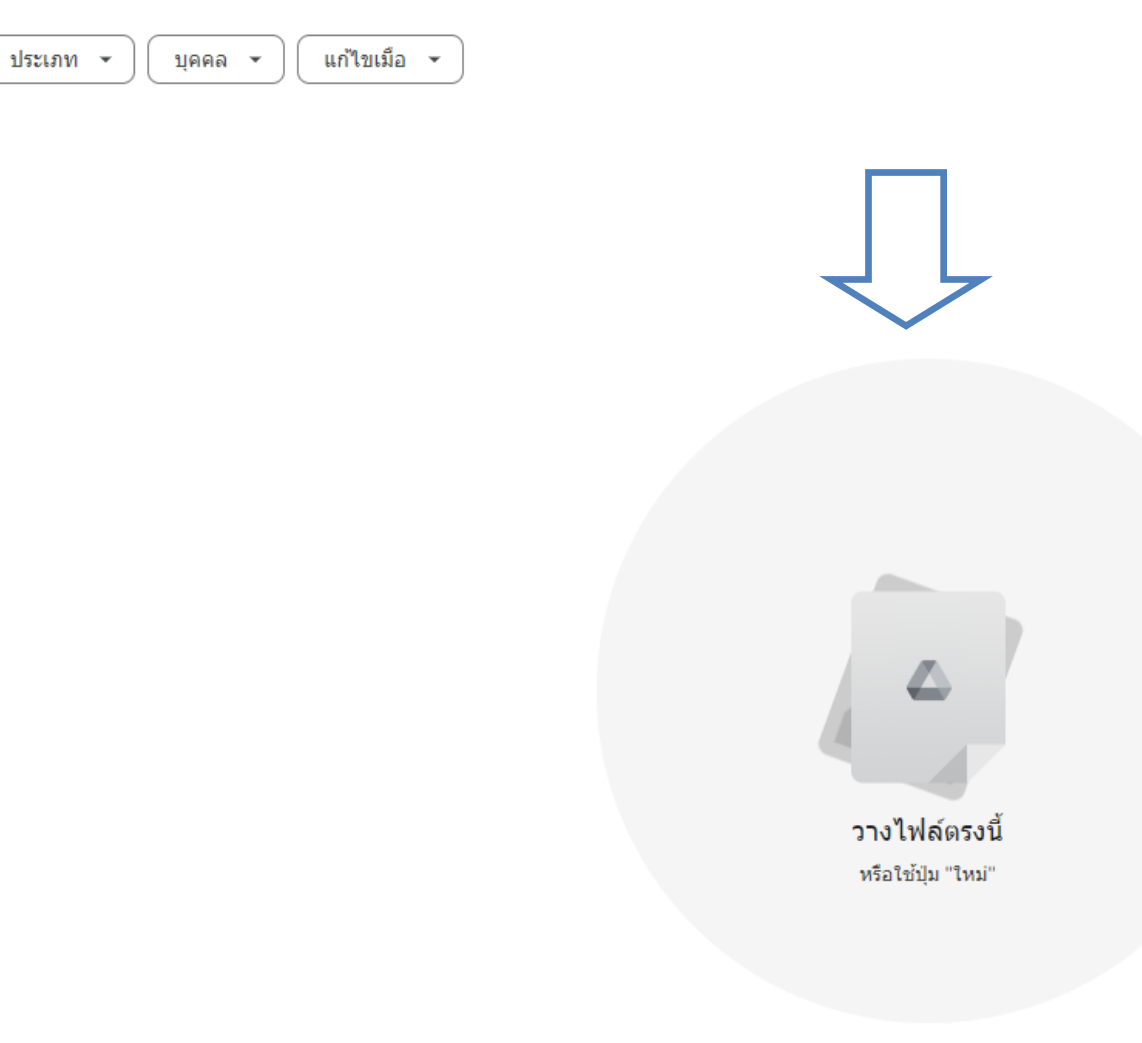

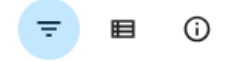

(ภาพที่ 5)

9. ให้คลิกตามลูกศรเพื่อแชร์ลิงค์เอกสารแนบ เสร็จแล้วจะปรากฏดังภาพที่ 7

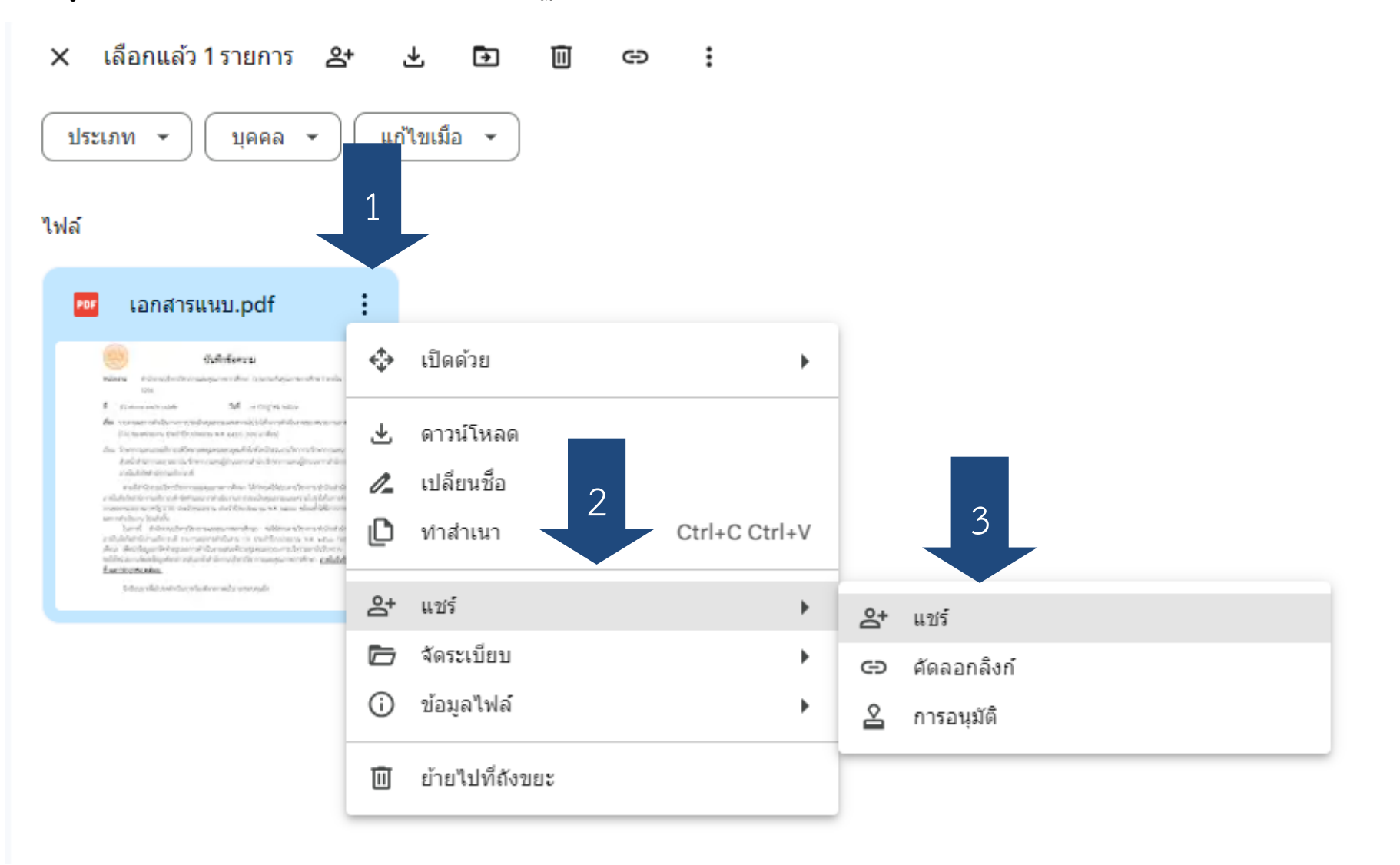

## 10. ให้คลิกที่คัดลอกลิงค์ (ตามลูกศร)

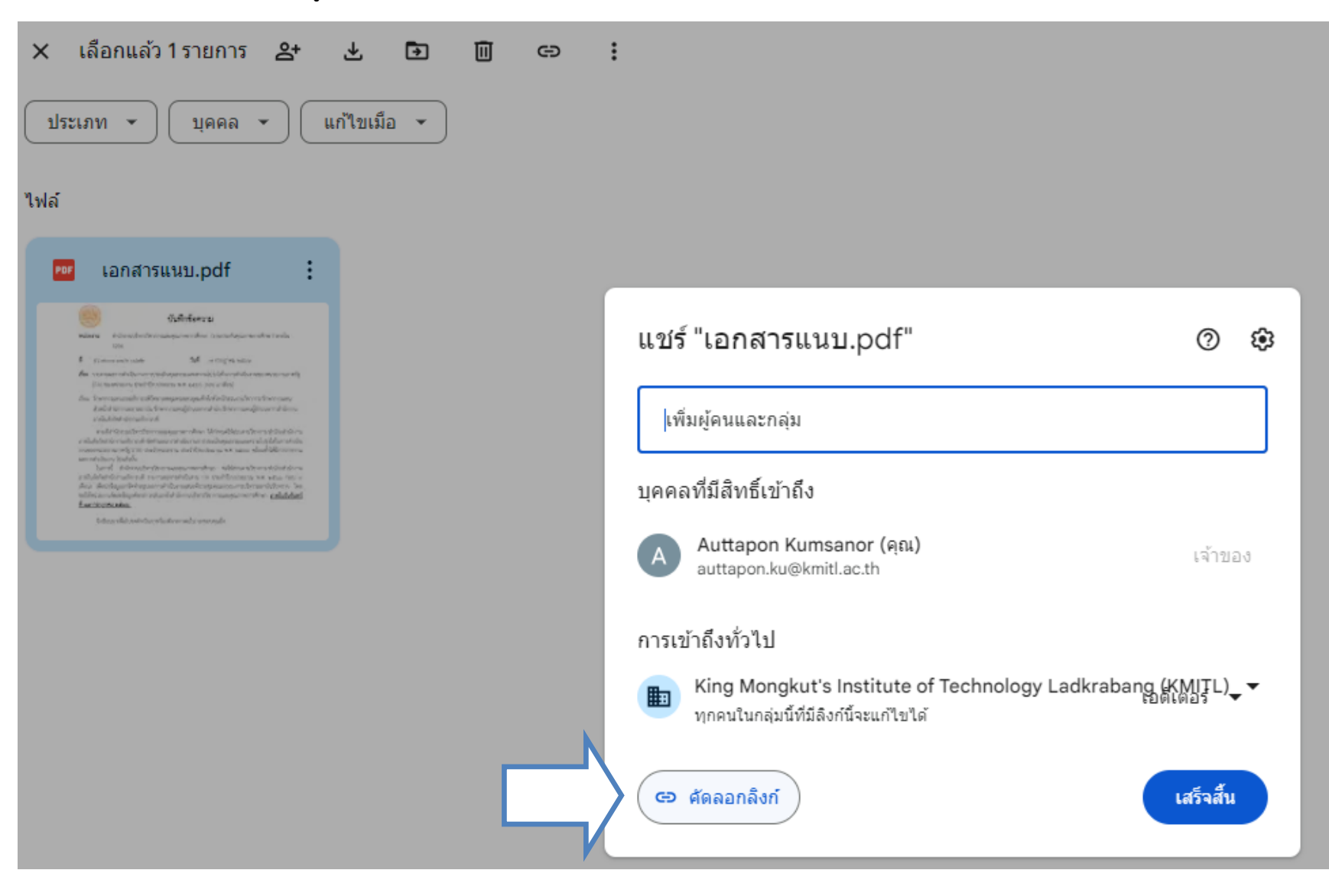

(ภาพที่ 7)

## 11. นำลิงค์ที่ได้มาวางไว้ที่ฟอร์มออนไลน์ ของแต่ล่ะเหตุการณ์เสี่ยง (ตามลูกศร)

คณะวิศวกรรมศาสตร์ 2566 ☆ ☎ ⊘
ไฟล์ แก้ไข ดู แทรก รูปแบบ ข้อมูล เครื่องมือ ส่วนขยาย ความช่วยเหลือ

## 5 ♂ ♂ ♂ ♂ 100% ▼ 8 % ·♀ ·♀ 123 | TH Sar... ▼ | - 14 + B I ÷ ▲ ♦ ⊞ 중 ▼ Ξ ▼ ↑ ▼ № ↓ ↓ ☞ 迚 Ш Υ 匾 ▼ Σ

| M6 | •                         | fx -                                                                                                    |                           |                          |                                              |                                                                                                    |                                                                                                    |                                   |                                            |                                                                                                    |                                                                             |                                                                            |                                                                                 |                                                                                                |   |
|----|---------------------------|----------------------------------------------------------------------------------------------------|---------------------------|--------------------------|----------------------------------------------|----------------------------------------------------------------------------------------------------|----------------------------------------------------------------------------------------------------|-----------------------------------|--------------------------------------------|----------------------------------------------------------------------------------------------------|-----------------------------------------------------------------------------|----------------------------------------------------------------------------|---------------------------------------------------------------------------------|------------------------------------------------------------------------------------------------|---|
|    | А                         | В                                                                                                    | С                         | D                        | E                                            | F                                                                                                    | G                                                                                                    | н                                 | I.                                         | J                                                                                                    | к                                                                           | L                                                                          | м                                                                               | N                                                                                              |   |
| 1  |                           | สถาบันเทคโนโลยีพระจอมเกล้าเจ้าคุณทหารลาดกระบัง                                                                        |                           |                          |                                              |                                                                                                    |                                                                                                    |                                   |                                            |                                                                                                    |                                                                             |                                                                            |                                                                                 |                                                                                                |   |
| 2  |                           | รายงานผลการบริหารความเสี่ยงและควบคุมภายใน รอบระยะเวลา 9 เดือน ประจำปังบประมาณ 2566 (1 ตุลาคม 2565 - 30 มิถุนายน 2566) |                           |                          |                                              |                                                                                                    |                                                                                                    |                                   |                                            |                                                                                                    |                                                                             |                                                                            |                                                                                 |                                                                                                |   |
| 3  | หน่วยงาน                  | ชื่อเหตุการณ์เสี่ยง<br>(ความเสี่ยง)                                                                                   | Impact                    | ความเสี่ยง<br>(ด้าน)     | เป้าหมายการบริการความ<br>เสี่ยง              | ปัจจัยเสี่ยง<br>(สาเหตุ)                                                                                                    | กิจกรรมควบคุม                                                                                                    | การประเมินผล<br>การควบคุม         | ผลการดำเนิน<br>การและระยะ<br>เวลาดำเนินการ | ผลการดำเนินการและระยะเวลาดำเนินการ<br>(รายละเอียดการดำเนินการ)                                                                                                    | โอกาส, ผลกระทบ = ลำดับ<br>ความเสี่ยง (ระดับความ<br>เสี่ยง)<br>ก่อนการจัดการ | โอกาส, ผลกระทบ =<br>ลำดับความเสี่ยง (ระดับ<br>ความเสี่ยง)<br>หลังการจัดการ | ปัญหาและอุปสรรค /<br>แนวทางแก้ไข                                                | ลิงค์เอกสารหลักฐาน                                                                             | f |
| 4  | คณะ<br>วิศวกรรมศา<br>สตร์ | การซ่อมแชมบำรุง<br>รักษาล่าช้า                                                                                        | Global Infrastructur<br>e | ด้าน •<br>ปฏิบัติ<br>งาน | ช่อมป่ารุงแล้วเสร็จตามเวลา<br>ไม่ต่ำกว่า 90% | <ol> <li>ไม่มีการกำหนดมาตรฐาน<br/>การช่อมป่ารุง ว่าการช่อม<br/>ป่ารุงแต่ล่ะประเภทควรแล้ว<br/>เลรือภายในระยะเวลาฟิเท่า<br/>ไหร่</li> <li>ขาคบุคลากรในการช่อม<br/>ป่ารุง</li> <li>ไม่มีระบบแจ้งช่อมที่ทัน<br/>สมัย</li> </ol> | <ol> <li>กำหนดมาตรฐานการข่อม<br/>ปารุง โดยให้มีกำหนดเวลาแล้ว<br/>แตร็จที่ขัดเจนของงานข่อมปารุง<br/>แต่สะประเภท</li> <li>อัดความสำคัญของภาระงาน<br/>ข่อมปารุง และจัดตรรกำลัง<br/>บุคลากรที่มีอยู่ให้คำเนินการข่อม<br/>ปารุงในจุตที่จัดภูก่อน</li> <li>กรณีเร่งค่วน ทำให้เกิดความ<br/>เสียหาย คำเนินการให้แล้วเลร็จ<br/>ทันการใช้งาน</li> </ol> | ⊖:ได้ผลแต่ ั<br>ยังไม่<br>สมบูรณ์ | อยู่ระหว่าง *<br>ดำเนินการ                 | <ol> <li>มีกำหนดเวลาแล้วเสร็จที่ชัดเจนของงาน<br/>ข่อมปารุงแต่ละประเภท</li> <li>มีการแข่งภาระงานช่อมปำรุง ตามตำแหน่ง<br/>งานของบุคลากรชัดเจนน</li> <li>มีการเรียงลำดับความสำคัญในแต่ละงาน</li> </ol> | โอกาส 5 ผลกระทบ 5 ♥<br>= 25 (สูงมาก)                                        | โอกาส 2 ผลกระทบ 1 ♥<br>= 2 (ศึ่า)                                          | วัสดุในการซ่อมบางอย่าง<br>ไม่มีการตดีอกที่งานพัสดุ<br>จึงทำให้มีการรอการจัดซื้อ | https://drive.google.co<br>m/file/d/11gQXR3QxHg<br>T_LeztMUCTexg6laVfiml<br>9/view?usp=sharing | 5 |

(ภาพที่ 8)

3 国  $\square$ 🏥 แข